# For Students

## Student feedback on teaching (StudentLink/GSLink)

#### Main menu

#### Instructions:

- 1) After logging in using your Matric No and password, you will see this main menu. (See: Fig 1)
- 2) Click [next] to enter and start the feedback exercise. (See: Fig 1)

| NANYANG<br>TECHNOLOGICAL<br>UNIVERSITY STUDENT FEEDBACK ON TEACHING<br>Main Menu                                                                                                    |  |  |  |  |  |
|----------------------------------------------------------------------------------------------------|--|--|--|--|--|
| Wee Kim Wee School of Communication and Information Ciose                                                                                                    |  |  |  |  |  |
| This is a confidential survey.<br>The purpose of this survey is to obtain feedback information for the improvement of teaching. Please describe the teaching of your instructor indicating the<br>level of performance for the criteria listed. For each item, please indicate your view by selecting one of the following five items (1,2,3,4,5).<br>The feedback exercise will be opened from 07-MAR-2008 to 28-MAR-2008.<br>Next |  |  |  |  |  |
| Wee Kim Wee School of Communication and Information Close                                                                                                    |  |  |  |  |  |
| Copyright © 2001-2008 Nanyang Technological University<br>All Rights Reserved                                                                                                    |  |  |  |  |  |

Figure 1: Main Menu

## Feedback form

## Instructions:

- 1) Following Lists are the courses that you take for this semester along with the instructor's name. (See: Fig 2)
- 2) Select which instructor/course you want to give feedback on and click onto the small circle beside their name. (See: Fig 2)

|                                                                     | ANYA<br>CHNOLOG<br>NIVERS | NG<br>SICAL STU<br>SITY Feed | JDENT FEEDBACH<br>Iback Form | ON TEACH    | HING                    |          |                  |  |  |
|---------------------------------------------------------------------|---------------------------|------------------------------|------------------------------|-------------|-------------------------|----------|------------------|--|--|
| Vee Kim Wee S                                                       | School of                 | Communication                | and Information              |             |                         |          |                  |  |  |
| Subjects enrolled by KWOK EE CHENG for academic year 2007 semester1 |                           |                              |                              |             |                         |          |                  |  |  |
|                                                                     | Select                    | I                            | nstructor                    | Course Code | Course Title            | Туре     | <b>Completed</b> |  |  |
|                                                                     | x                         | ×                            | Dr Ian Gregory Weber         | CS201       | COMM HISTORY & THEORIES | Tutorial | Yes              |  |  |
|                                                                     | 0                         | ×                            | Prof Pieter Aquilia          | CS201       | COMM HISTORY & THEORIES | Lecture  | No               |  |  |
|                                                                     | 0                         | ×                            | Dr Edge, Marc William Alan   | CS202       | VISUAL COMMUNICATION    | Tutorial | No               |  |  |

Figure 2: Course Lists

## Individual Feedback form

### Instructions:

- Once you select the instructor, you will come into this page where you can start the feedback on the instructor by clicking on the small circles for Qn 1-7, and write your comments for the subsequent open-ended questions. (Qns 1-7 are compulsory questions; please complete them before submitting the feedback form.) (See: Fig 3.1)
- 2) When you are done, click SUBMIT. If you plan to redo the form, click RESET. (See: Fig 3.2)

|   | STUDENT FEEDBACK ON TEAC                                                                                                    | HING          |       |         |          |                      |
|---|----------------------------------------------------------------------------------------------------|---------------|-------|---------|----------|----------------------|
| w | ee Kim Wee School of Communication and Information                                                                                                    |               |       |         |          | Back                 |
|   | Teaching Evaluation : Semes Instructor: Prof Pieter Aquilia Course: CS201 COMM HISTORY & THEORIES Type: Lecture Grouping: LE                                                       | ter 1 (2007/8 | )     |         |          |                      |
|   | Criteria for consideration                                                                                                    |               | Agree | Neutral | Disagree | Strongly<br>Disagree |
|   |                                                                                                    | (5)           | (4)   | (3)     | (2)      | (1)                  |
| 1 | Preparation & Organisation<br>- The instructor is well-prepared for class.<br>- Lessons are systematically structured and organized.                                               | 0             | 0     | 0       | 0        | 0                    |
| 2 | Knowledge<br>- The instructor appears knowledgeable in teaching his/her subject.<br>- The instructor is able to use alternative ways of explaining the material when<br>necessary. | 0             | 0     | 0       | 0        | 0                    |

#### Figure 3.1: Individual Feedback Form

| Comments                                                                                |                   |
|-----------------------------------------------------------------------------------------|-------------------|
| What do you like best about the instructor with regard to his/her teaching? (max 600 ch | aracters)         |
|                                                                                         | ~                 |
|                                                                                         |                   |
|                                                                                         |                   |
|                                                                                         |                   |
|                                                                                         |                   |
|                                                                                         |                   |
|                                                                                         |                   |
|                                                                                         |                   |
| Characters typed: 0                                                                     |                   |
| What improvements would you suggest, if any? (max 600 characters)                       |                   |
|                                                                                         | ~                 |
|                                                                                         |                   |
|                                                                                         |                   |
|                                                                                         |                   |
|                                                                                         |                   |
|                                                                                         |                   |
|                                                                                         | ~                 |
|                                                                                         |                   |
| Characters typed: U                                                                     |                   |
|                                                                                         |                   |
|                                                                                         |                   |
| Sul                                                                                     | omit Cancel Reset |
|                                                                                         |                   |

Figure 3.2: Individual Feedback Form and submission button

# Feedback form after submission

# Instructions:

- 1) After submitting the feedback, you will return to this page where you will see a small cross for the instructor whom you have already submitted the feedback. (See: Fig 4)
- 2) Please complete ALL the feedback forms for ALL the courses that you are currently studying.

| Subjects enrolled by KWOP  | ( EE CHENG for aca<br><mark>Course Code</mark> | ademic year 2007 semester1<br>Course Title | <mark>Туре</mark>                                     | Completed                                                      |
|----------------------------|------------------------------------------------|--------------------------------------------|-------------------------------------------------------|----------------------------------------------------------------|
| Instructor                 | Course Code                                    | Course Title                               | Type                                                  | Completed                                                      |
|                            |                                                |                                            |                                                       | compicted                                                      |
| Dr lan Gregory Weber       | CS201                                          | COMM HISTORY & THEORIES                    | Tutorial                                              | Yes                                                            |
| Prof Pieter Aquilia        | CS201                                          | COMM HISTORY & THEORIES                    | Lecture                                               | No                                                             |
| Dr Edge, Marc William Alan | CS202                                          | VISUAL COMMUNICATION                       | Tutorial                                              | No                                                             |
|                            | Dr Edge, Marc William Alan                     | Dr Edge, Marc William Alan CS202           | Dr Edge, Marc William Alan CS202 VISUAL COMMUNICATION | Dr Edge, Marc William Alan CS202 VISUAL COMMUNICATION Tutorial |

Figure 4: Feedback Form after submission